Utilisation du filtre « passe haut » dans photoshop Eléments

# Ouvrir le fichier

>calque>Dupliquer le calque

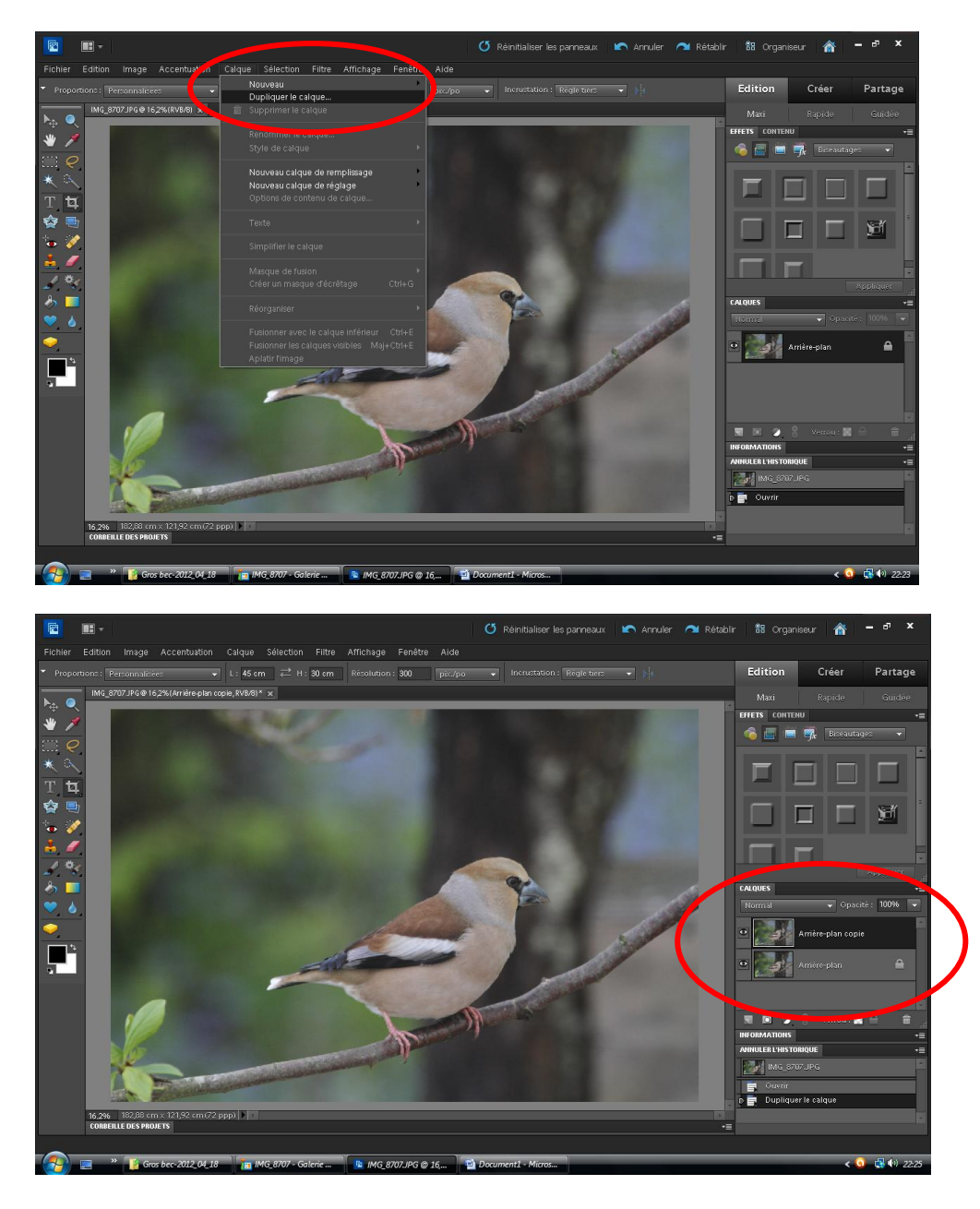

## >Filtre>divers>Passe-haut

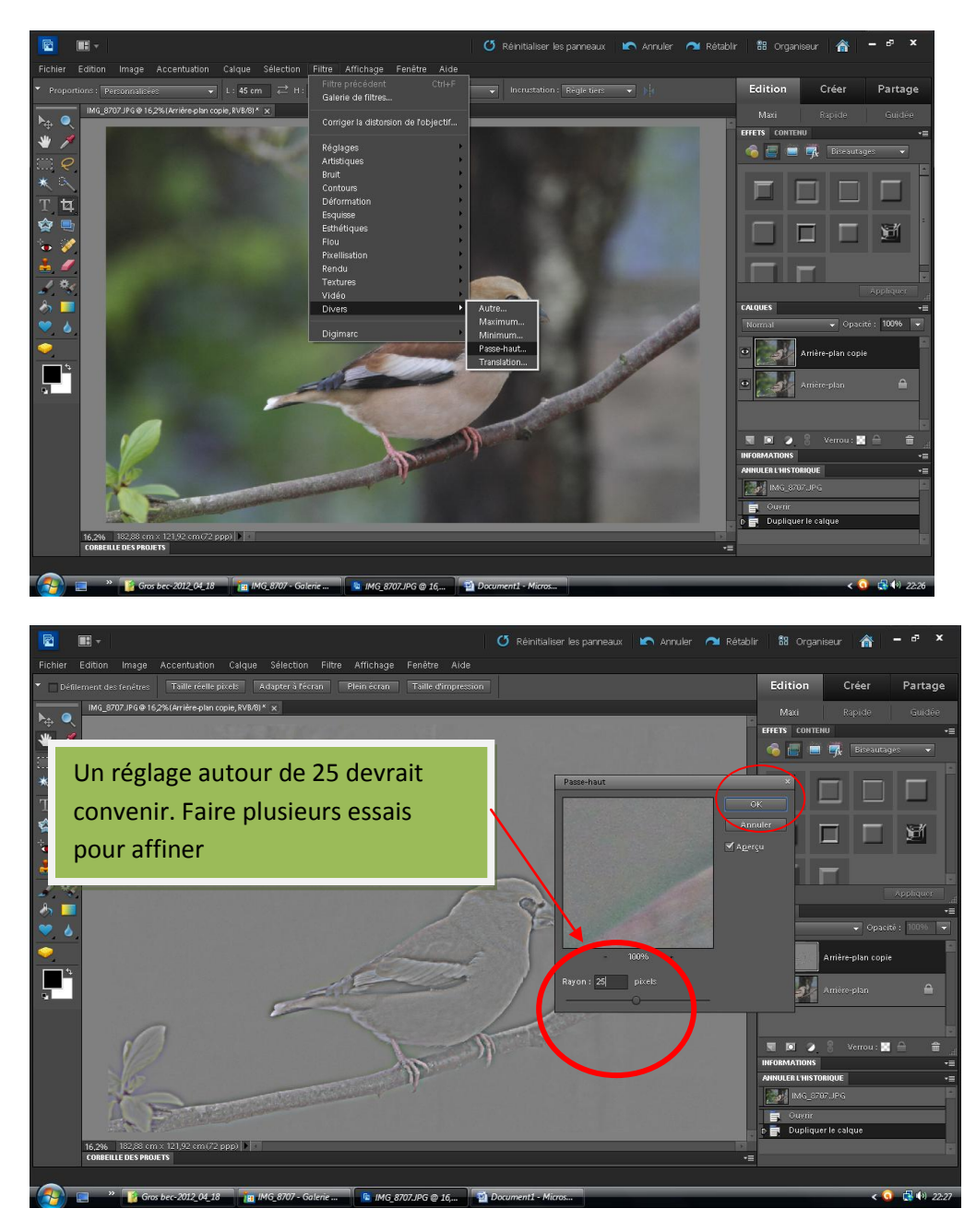

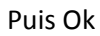

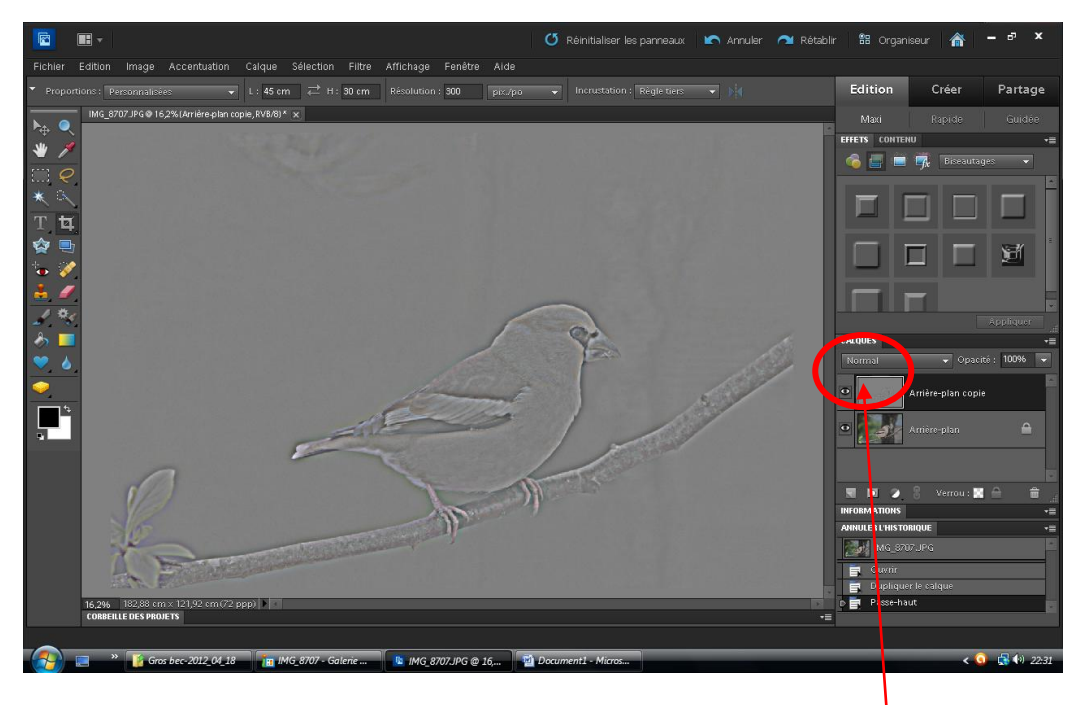

La photo apparait comme en relief. Normal. Cliquer ensuite sur Normal

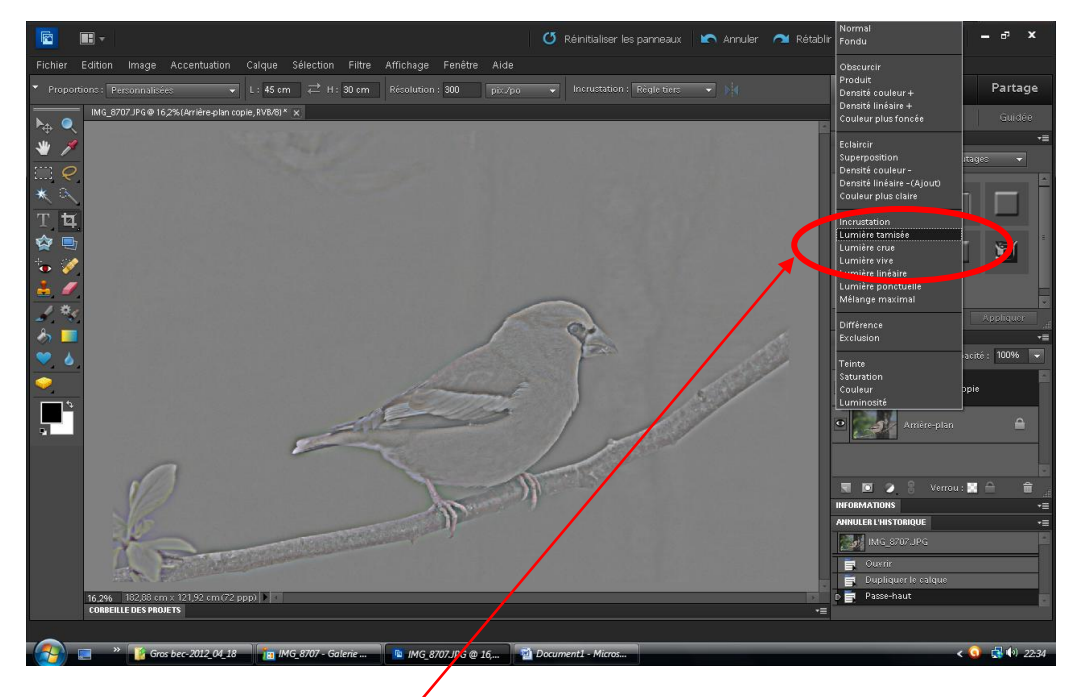

Cliquer sur « Lumière tamisée » '

#### Photo avant traitement

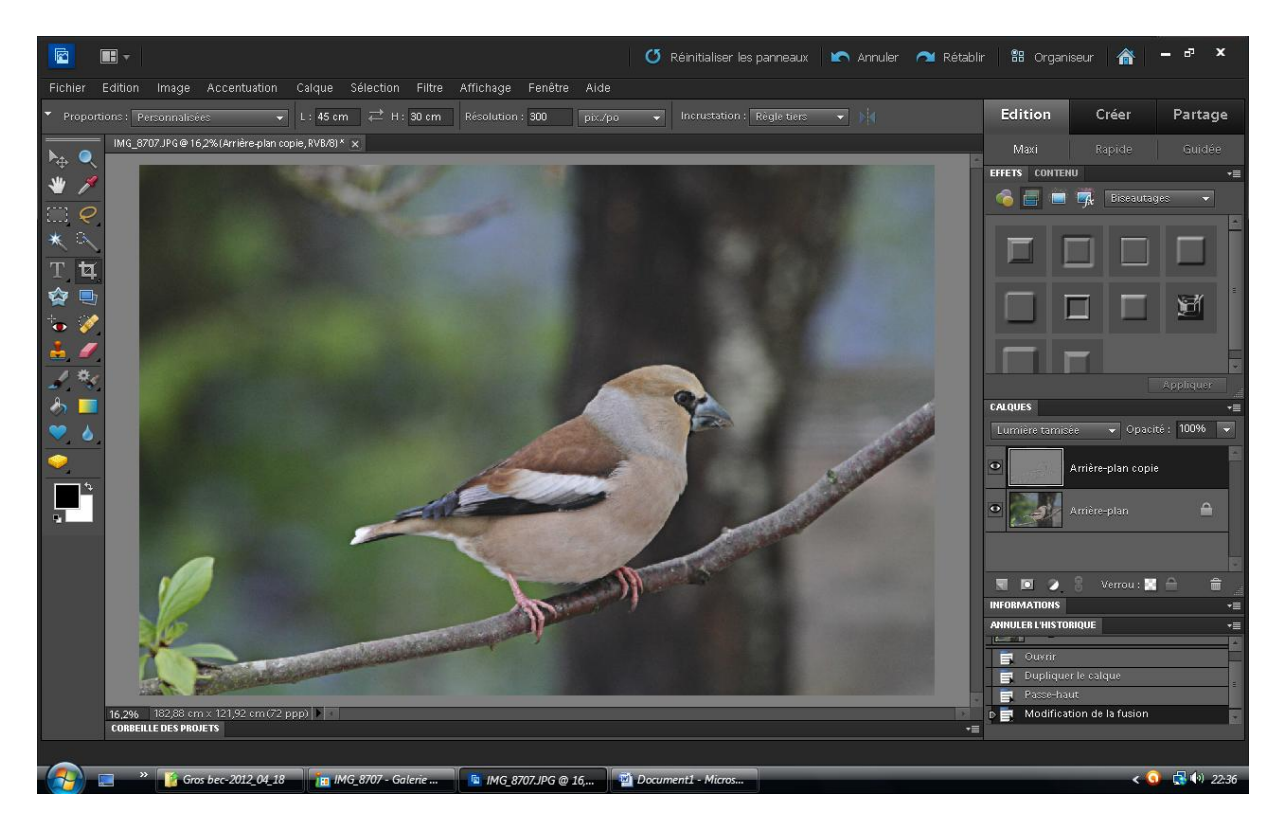

## Photo après traitement

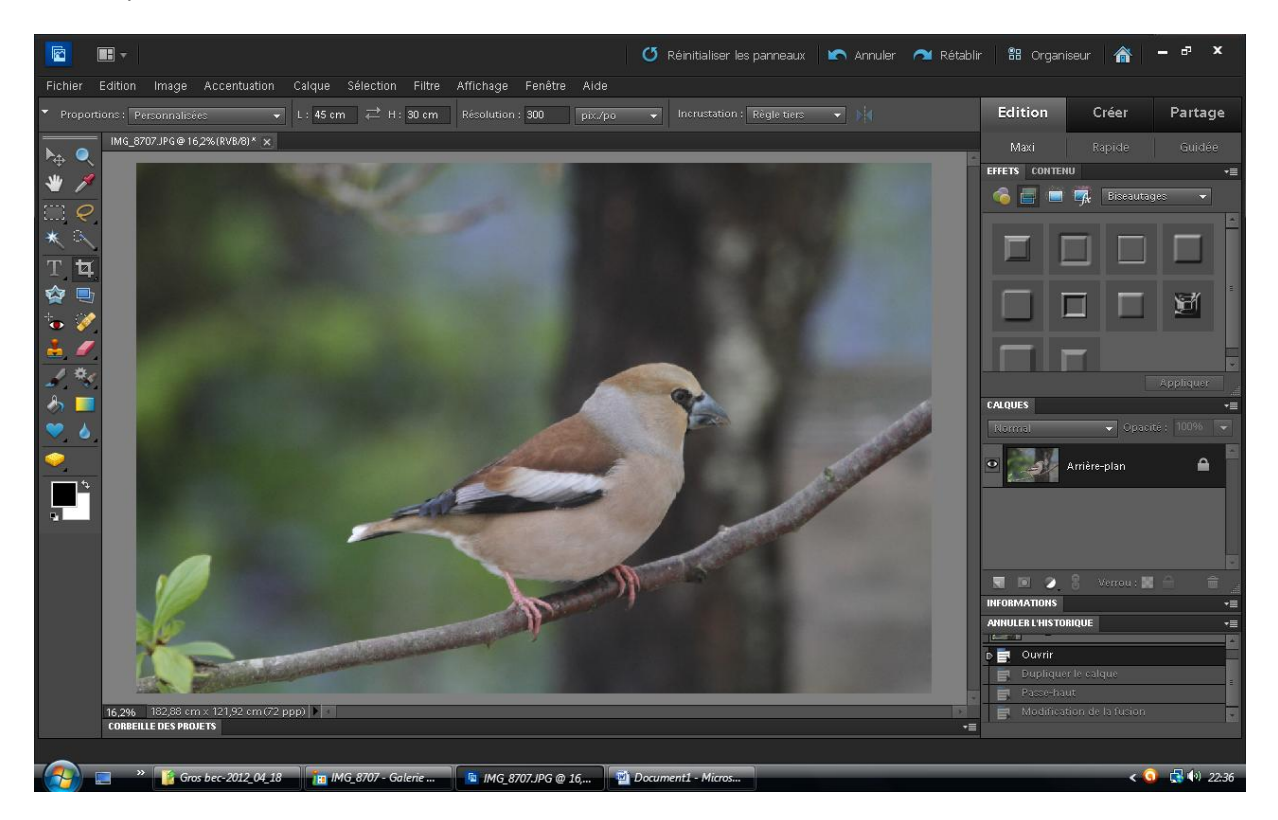

### Avant traitement

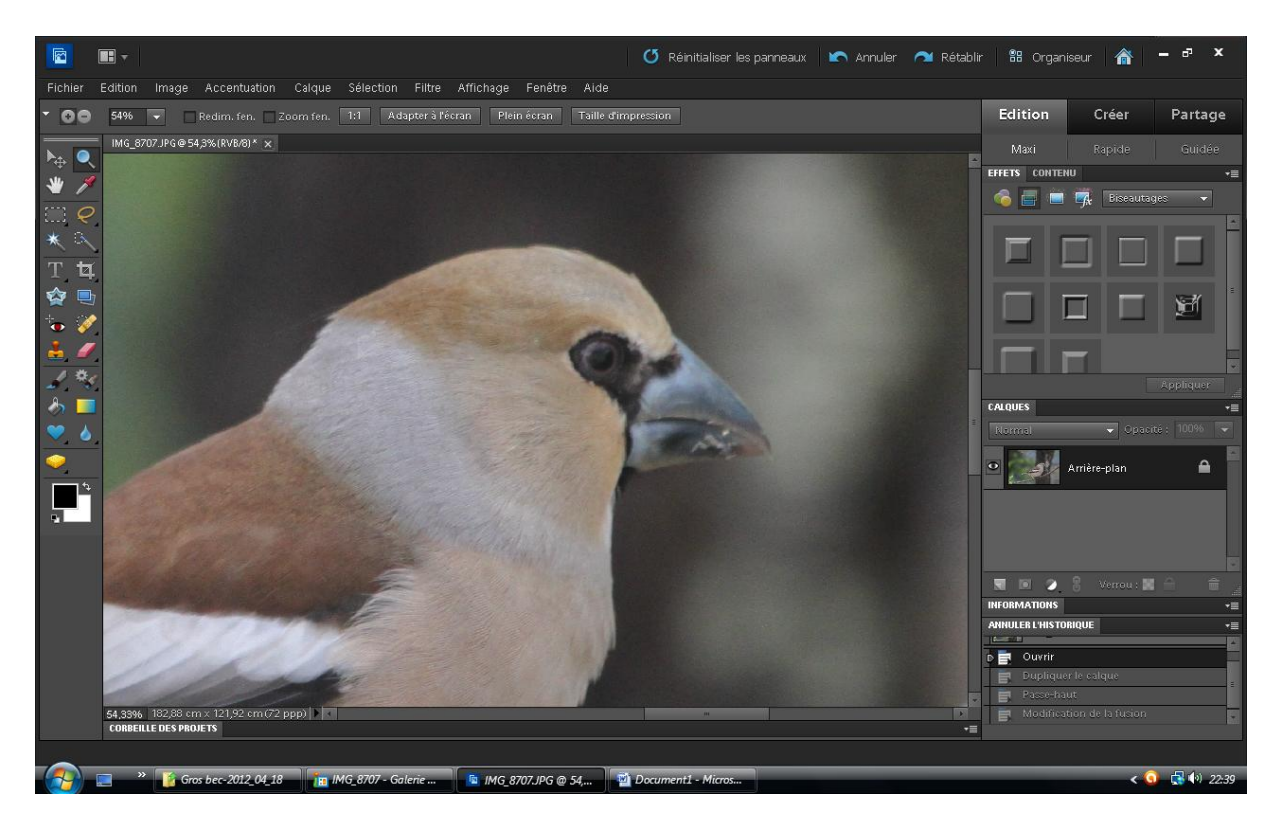

Après traitement

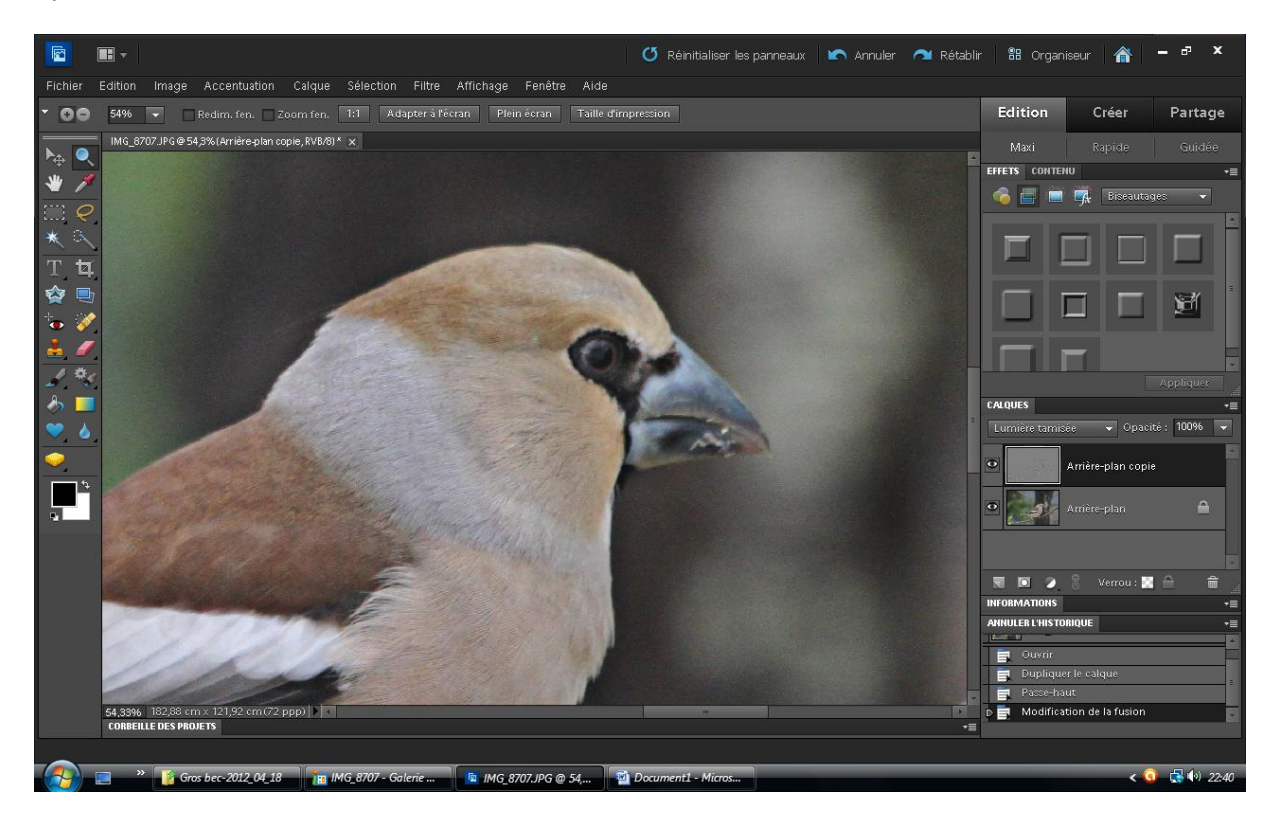

On constate une amélioration des contours (netteté)

MV-08/05/2012